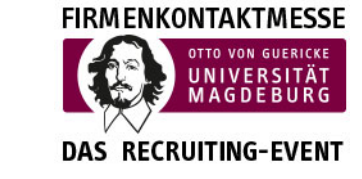

Otto-von-Guericke-Universität Magdeburg Transfer- und Gründerzentrum Universitätsplatz 2 – 39106 Magdeburg Tel. +49 (0391) 67-58711, – Fax -42111 messen@ovgu.de – <u>http://firmenkontaktmesse.ovgu.de</u>

## Leitfaden für die Erstellung der Unternehmenspräsentation in JobTeaser

| 1. | ALLO | GEMEINES                              | . 2 |
|----|------|---------------------------------------|-----|
| 2. | LOG  | IN                                    | . 2 |
|    | 2.1  | Erster Login / Registrierung          | . 2 |
|    | 2.2  | Login für registrierte Personen       | . 4 |
|    | 2.3  | Zugangsdaten vergessen?               | . 5 |
| 3. | UNT  | ERNEHMENSDATEN BEARBEITEN             | . 6 |
|    | 3.1  | Allgemeines                           | . 6 |
|    | 3.2  | Unternehmensdaten anzeigen/bearbeiten | . 7 |
|    | 3.3  | Stellenangebote bearbeiten/hinzufügen | . 8 |
|    | 3.4  | Ein Stellenangebot erstellen          | . 9 |
| 4. | Son  | stiges                                | 14  |

Otto-von-Guericke-Universität Magdeburg Transfer- und Gründerzentrum Universitätsplatz 2 – 39106 Magdeburg Tel. +49 (0391) 67-58711, – Fax -42111 messen@ovgu.de – <u>http://firmenkontaktmesse.ovgu.de</u>

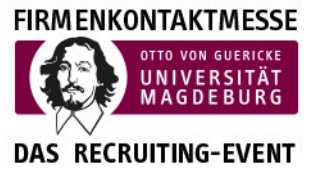

### 1. ALLGEMEINES

Wir sind derzeit dabei, den Relaunch unserer Webseiten <u>www.firmenkontaktmesse-magdeburg.de</u> in einem neuen Design vorzubereiten. In diesem Zusammenhang werden wir die Jobbörse von der allgemeinen Landingpage <u>www.firmenkontaktmesse-magdeburg.de</u> separieren. Ihre Jobangebote werden Sie demnächst nach dem offiziellen Relaunch in unserem Job-Portal <u>https://ovgu.jobteaser.com</u> verwalten können.

Dieses Jobportal wurde exklusiv für unsere Studierenden an der Universität aufgesetzt und erreicht diese direkt. Wir werden sukzessive in den nächsten Tagen alle Unternehmen frei schalten, so dass sie für die Studierenden sichtbar werden. Inzwischen können Sie aber auch schon das neue Jobportal nutzen und Informationen zu Ihrem Unternehmen sowie Jobangebote veröffentlichen.

Nachfolgend haben wir Ihnen eine kleine Anleitung zur Bedienung des Portals zusammengestellt.

### 2. LOGIN

### 2.1 Erster Login / Registrierung

Durch das Transfer- und Gründerzentrum (TUGZ) wird das Unternehmen angelegt. Danach erhält jeder Nutzer eine Bestätigungsmail. Evtl. haben Sie bereits eine Bestätigungsmail erhalten.

Wenn Sie auf den Link in der Mail klicken öffnet sich ein neues Fenster. Hier können Sie nun Ihr Konto freischalten und einrichten. Für die Freischaltung und Erstellung des Kontos müssen Sie ein Passwort festlegen.

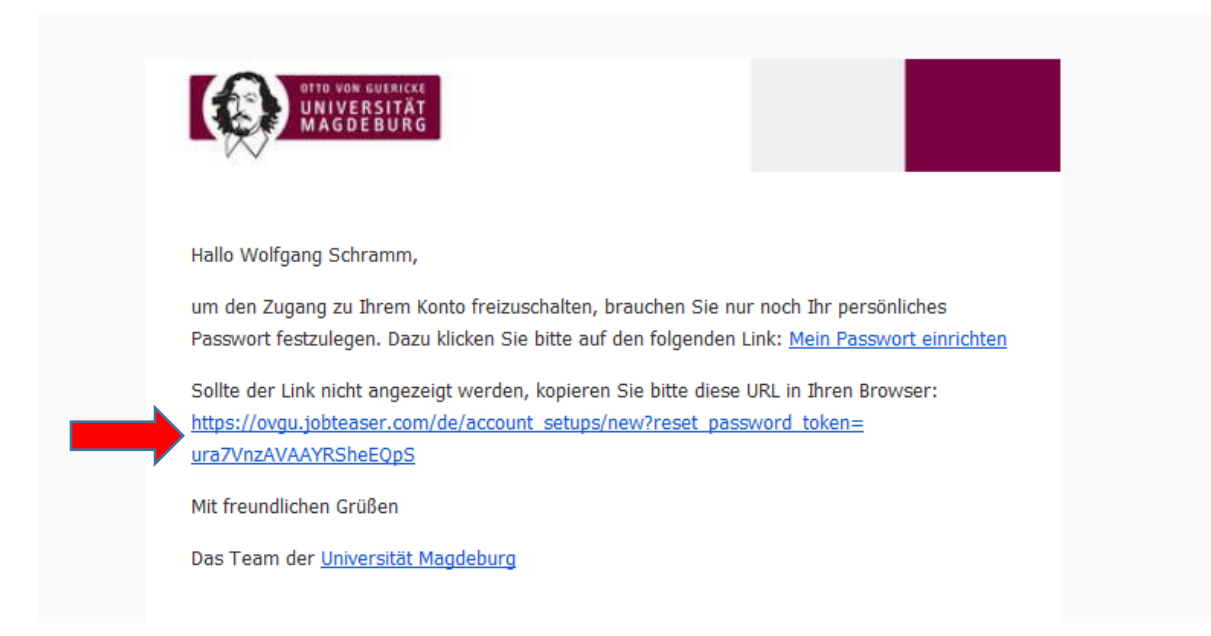

Otto-von-Guericke-Universität Magdeburg Transfer- und Gründerzentrum Universitätsplatz 2 – 39106 Magdeburg Tel. +49 (0391) 67-58711, – Fax -42111 messen@ovgu.de – <u>http://firmenkontaktmesse.ovgu.de</u>

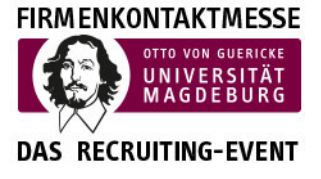

Hier können Sie nun Ihr persönliches Passwort vergeben.

Danach auf die Schaltfläche Nutzerkonto anlegen klicken und nun können Sie sich einloggen.

| OVGU                                           | <b>rsität Magdeburg</b><br>SIT PT                                                                                                    |                                                                                     |
|------------------------------------------------|----------------------------------------------------------------------------------------------------|-------------------------------------------------------------------------------------|
| Richten Sie sic                                | h ein Konto ein                                                                                                    |                                                                                     |
| Bitte geben Sie ein<br>(Bei einer Fehlermeldur | Passwort ein, um die Erstellung Ihres Nutzerkontos abzuschließen:<br>g klicken Sie bitte auf den unten stehenden Link Passwort)                  | Einloggen                                                                           |
| Ihr Passwort                                   | Ihr Passwort<br>Ihr Passwort muss aus mindestens 8 Zeichen und folgenden Elemente bestehen: Klein-,<br>Großbuchstaben, Zahlen und Sonderzeichen. | Konto erstellen                                                                     |
| Bestätigung des<br>Passwortes                  | Ihr Passwort bestätigen                                                                                                    | Passwort vergessen?<br>Hier klicken um eine neue Bestätigungs-E-Mail<br>anzufordern |
|                                                |                                                                                                    |                                                                                     |

Otto-von-Guericke-Universität Magdeburg Transfer- und Gründerzentrum Universitätsplatz 2 – 39106 Magdeburg Tel. +49 (0391) 67-58711, – Fax -42111 messen@ovgu.de – <u>http://firmenkontaktmesse.ovgu.de</u>

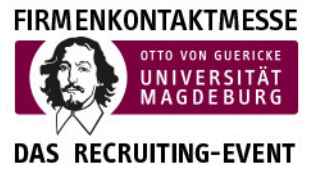

### 2.2 Login für registrierte Personen

Wenn Sie bereits registriert sind und ein Passwort vergeben haben, nutzen Sie für den Login ins Jobportal bitte folgenden Link:

https://ovgu.jobteaser.com/de/users/sign\_in

Hier gelangen Sie zu folgendem Login-Bildschirm:

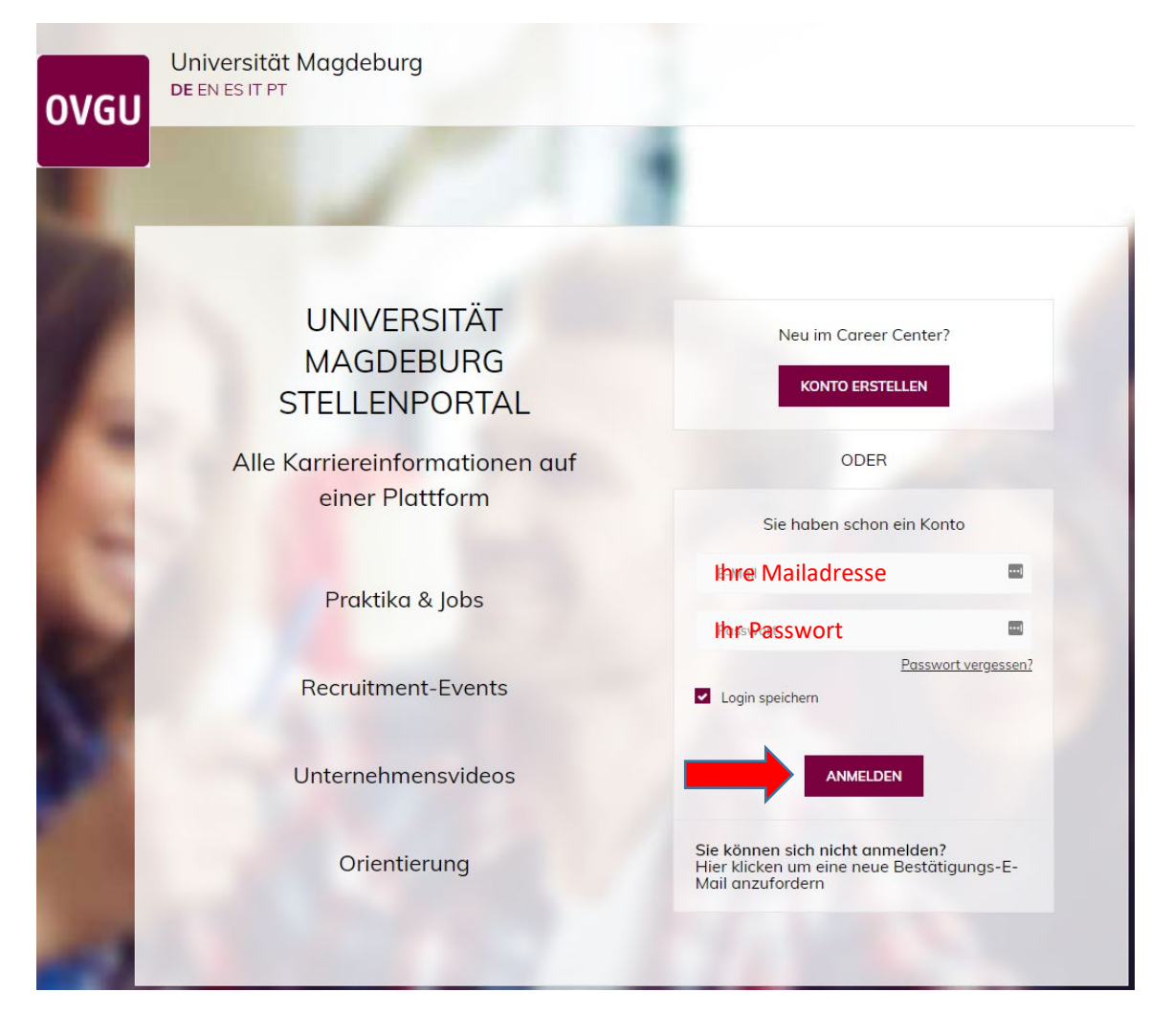

Otto-von-Guericke-Universität Magdeburg Transfer- und Gründerzentrum Universitätsplatz 2 – 39106 Magdeburg Tel. +49 (0391) 67-58711, – Fax -42111 messen@ovgu.de – <u>http://firmenkontaktmesse.ovgu.de</u>

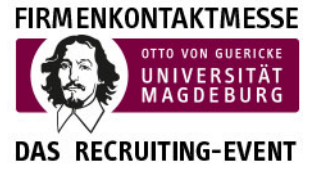

### 2.3 Zugangsdaten vergessen?

Wenn Sie Ihre Zugangsdaten vergessen haben sollten oder nicht erhalten haben, können Sie sich diese automatisch zusenden lassen.

Klicken Sie bitte hierfür auf den Menüpunkt "Passwort vergessen" und folgen den Anweisungen

| ODER                                                                              |                       |       |       |           |                                                    |
|-----------------------------------------------------------------------------------|-----------------------|-------|-------|-----------|----------------------------------------------------|
| Sie haben schon ein                                                               | Konto                 |       |       |           |                                                    |
| E-Mail                                                                            |                       |       |       |           |                                                    |
| Passwort                                                                          | -                     |       |       |           |                                                    |
| Pa                                                                                | sswort vergessen?     |       |       |           |                                                    |
| Sie können sich nicht anmeld<br>Hier klicken um eine neue Bes<br>Mail anzufordern | len?<br>stätigungs-E- |       |       |           |                                                    |
| OVGU                                                                              | it Magdeburg<br>T     |       |       |           |                                                    |
|                                                                                   |                       |       |       |           |                                                    |
| Passwort zurückse                                                                 | etzen                 |       |       |           |                                                    |
|                                                                                   |                       |       |       | E         | Einloggen                                          |
| E-Mail                                                                            | Ihre Mailadı          | resse | resse | resse 🔤 👘 | Cesse Konto erstellen                              |
|                                                                                   |                       |       | ABSEN |           | ABSENDEN Hier klicken u eine neue B<br>anzufordern |

Sollten Sie die Bestätigungsmail nicht erhalten haben, können Sie sich dieses auch von hier aus zusenden lassen. Bitte die persönliche E-Mail-Adresse eingeben.

Alternativ können Sie unter der Option "Konto erstellen" auch ein neues Konto beantragen.

Otto-von-Guericke-Universität Magdeburg Transfer- und Gründerzentrum Universitätsplatz 2 – 39106 Magdeburg Tel. +49 (0391) 67-58711, – Fax -42111 messen@ovgu.de – <u>http://firmenkontaktmesse.ovgu.de</u>

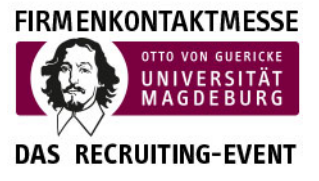

## 3. UNTERNEHMENSDATEN BEARBEITEN

### 3.1 Allgemeines

Nach dem Sie sich eingeloggt haben, gelangen Sie auf eine Übersichtsseite.

|              | Universität Magdeburg -<br>Powered t | GU<br>Backoffice Unternehmen<br>y JobTesser |
|--------------|--------------------------------------|---------------------------------------------|
| Beschreibung | Events                               | Stellenangebote                             |
| Î            |                                      |                                             |

#### Klicken Sie auf Beschreibung und Ihr Unternehmen wird angezeigt.

| Beschreibung                                                        |                                                    | DE + Wolfgang +     |
|---------------------------------------------------------------------|----------------------------------------------------|---------------------|
| Start > Beschreibung > Transfer- und Gründerzentrum der OVGU (Test) |                                                    |                     |
| Transfer- und Gründerzentrum der C                                  | DVGU (Test)                                        |                     |
|                                                                     |                                                    | Bearbeiten Anzeigen |
| Peutsch + Eine Sprache hinzufügen Pflichtangaben                    |                                                    | Inhalte             |
| Branche                                                             | Berstung                                           | Mediengalerie       |
| Unternehmensart                                                     | NGO / öffentliche Einrichtung / Andere             |                     |
| Kurzbeschreibung des Unternehmens                                   | Dienstleister für Forschende und Gründer           |                     |
| Handelsregister-Nummer                                              |                                                    |                     |
| Permalink                                                           | 69405-transfer-und-gruenderzentrum-der-ovgu-messen |                     |
| Id                                                                  | 69405                                              |                     |
| Art des Unternehmensprofils                                         | Kleiner Bereich                                    |                     |
|                                                                     |                                                    |                     |
| Header                                                              |                                                    |                     |
|                                                                     |                                                    |                     |

Die Spracheinstellung ist standardmäßig auf Deutsch eingestellt. Durch Klicken auf **Eine Sprache** hinzufügen können Sie weitere Sprachen hinzufügen.

Um die Einstellungen für Ihr Unternehmen zu ändern klicken Sie bitte auf Bearbeiten, oben rechts

Otto-von-Guericke-Universität Magdeburg Transfer- und Gründerzentrum Universitätsplatz 2 – 39106 Magdeburg Tel. +49 (0391) 67-58711, – Fax -42111 messen@ovgu.de – <u>http://firmenkontaktmesse.ovgu.de</u>

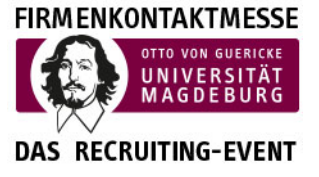

### 3.2 Unternehmensdaten anzeigen/bearbeiten

Nun öffnet sich ein neues Fenster und Sie können Pflichtangaben, Beschreibung des Unternehmens, Recruitment und Inhalte eintragen oder ändern. Die Felder die mit \* gekennzeichnet sind, müssen ausgefüllt werden, damit die Daten gespeichert werden können.

|                                                                                                    |                                                                                                    | X Abbrechen Unternehmen aktualisieren |  |  |  |  |  |
|----------------------------------------------------------------------------------------------------|----------------------------------------------------------------------------------------------------|---------------------------------------|--|--|--|--|--|
| Pflichtangaben                                                                                        |                                                                                                    | 1                                     |  |  |  |  |  |
|                                                                                                    |                                                                                                    |                                       |  |  |  |  |  |
| * Name                                                                                                |                                                                                                    |                                       |  |  |  |  |  |
| cansfer- und Gründerzentrum der OVGU (Test)                                                           |                                                                                                    |                                       |  |  |  |  |  |
| ranche<br>Beratung 🗸                                                                                  |                                                                                                    |                                       |  |  |  |  |  |
| * Unternehmensart                                                                                     | Datei nochiaden                                                                                                    |                                       |  |  |  |  |  |
| NGO / öffentliche Einrichtung / Andere                                                                | Deckblatt                                                                                                    |                                       |  |  |  |  |  |
| * Kurzbeschreibung des Unternehmens<br>Dienstleister für Forschende und Gründer<br>Masimal 70 Zeichen | Unser Ratschlag<br>Wählen Sie ein Bild ohne Text oder Rahmen, das ihre Markenidentität (Farben usw.) widerspiegelt. So wird ihre Seite<br>lesbarer und ansprechender. |                                       |  |  |  |  |  |
| Handelsregister-Nummer                                                                                | Datei hochladen                                                                                                    | +                                     |  |  |  |  |  |
|                                                                                                    | Größe: 1600 x 312 Pixel. Maximale Dateigröße: 4 MB.                                                                                                    |                                       |  |  |  |  |  |
|                                                                                                    | ▲ · · · · · · · · · · · · · · · · · · ·                                                                                                    |                                       |  |  |  |  |  |
| Nützliche Links                                                                                       |                                                                                                    |                                       |  |  |  |  |  |
| Link zur HR-Webseite                                                                                  | -                                                                                                    |                                       |  |  |  |  |  |
| URL des Linkedin-Kontos                                                                               |                                                                                                    |                                       |  |  |  |  |  |
| Facebook-Seite                                                                                        |                                                                                                    |                                       |  |  |  |  |  |

Des Weiteren können Sie auch das Logo ändern und ein Bild hochladen, so wird Ihre Seite lesbarer und ansprechender (Größe: 1600x313 Pixel. Dateigröße: 4 MB).

Wenn alle Eintragungen getätigt sind bitte auf **Unternehmen aktualisieren** klicken. Sollten Sie mal etwas vergessen haben oder eine Eintragung ein falsches Format haben, werden Sie vom System beim Speichern darauf hingewiesen.

Otto-von-Guericke-Universität Magdeburg Transfer- und Gründerzentrum Universitätsplatz 2 – 39106 Magdeburg Tel. +49 (0391) 67-58711, – Fax -42111 messen@ovgu.de – <u>http://firmenkontaktmesse.ovgu.de</u>

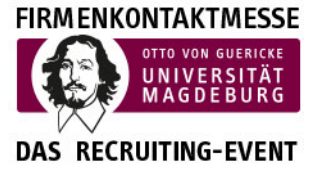

### 3.3 Stellenangebote bearbeiten/hinzufügen

Um Stellenangebote veröffentlichen zu können, klicken Sie bitte auf Stellenangebote

|                                                   | Beschreibung                                                        |                                                    |                         |  |  |  |  |  |  |  |
|---------------------------------------------------|---------------------------------------------------------------------|----------------------------------------------------|-------------------------|--|--|--|--|--|--|--|
| OVGU                                              | Start > Beschreibung > Transfer- und Gründerzentrum der OVGU (Test) |                                                    |                         |  |  |  |  |  |  |  |
|                                                   | Transfer- und Gründerzentrum der                                    | OVGU (Test)                                        |                         |  |  |  |  |  |  |  |
| Universität Magdeburg -<br>Backoffice Unternehmen |                                                                     |                                                    |                         |  |  |  |  |  |  |  |
| Reschraibung                                      |                                                                     |                                                    | 🖋 Bearbeiten 👁 Anzeigen |  |  |  |  |  |  |  |
| Events                                            | Deutsch + Eine Sprache hinzufügen                                   |                                                    |                         |  |  |  |  |  |  |  |
| Stellenangebote                                   | Pflichtangaben                                                      |                                                    | Inhalte                 |  |  |  |  |  |  |  |
| T                                                 | Branche                                                             | Beratung                                           | Mediengalerie           |  |  |  |  |  |  |  |
|                                                   | Unternehmensart                                                     | NGO / öffentliche Einrichtung / Andere             |                         |  |  |  |  |  |  |  |
|                                                   | Kurzbeschreibung des Unternehmens                                   | Dienstleister für Forschende und Gründer           |                         |  |  |  |  |  |  |  |
|                                                   | Handelsregister-Nummer                                              |                                                    |                         |  |  |  |  |  |  |  |
|                                                   | Permalink                                                           | 60405-transfer-und-gruenderzentrum-der-ovgu-messen |                         |  |  |  |  |  |  |  |
|                                                   | Id                                                                  | 69405                                              |                         |  |  |  |  |  |  |  |
|                                                   | Art des Unternehmensprofils                                         | Kleiner Bereich                                    |                         |  |  |  |  |  |  |  |

Eine Liste der Angebote öffnet sich. Wenn Sie noch keine Stellenangebote hinzugefügt haben, wird in allen Rubriken eine "0" angezeigt. Sollten Sie viele Jobangebote verwalten müssen, können Sie in der Suchmaske auch eine Vorauswahl treffen und durch den Klick auf "**Suche**" nach den entsprechenden Angeboten filtern.

| Li | ste der Angebote                       |                              |                                 |   |                 |   |                        | Stellenangebot hinzufügen |  |  |  |
|----|----------------------------------------|------------------------------|---------------------------------|---|-----------------|---|------------------------|---------------------------|--|--|--|
|    |                                        |                              |                                 |   |                 |   |                        |                           |  |  |  |
|    | Q Stichwortsuche                       |                              | Vertragsart                     | ~ | Berufserfahrung | ~ | Anfangsdatum (MM/]]]]) | ~                         |  |  |  |
|    | Berufsfeld 🗸                           |                              | Sprache des Angebotes           | ~ | Recruiter       | ~ | Partner-Angebote       |                           |  |  |  |
|    |                                        |                              |                                 |   |                 |   |                        | Zurücksetzen Suche        |  |  |  |
|    | Nicht veröffentlichte Angebote (0)     | Aktuelle Stellenangebote (0) | Abgelaufene Stellenangebote (0) |   |                 |   |                        |                           |  |  |  |
|    |                                        |                              |                                 |   |                 |   |                        |                           |  |  |  |
|    | Kein Stellenangebot in dieser Ansicht. |                              |                                 |   |                 |   |                        |                           |  |  |  |

Um ein neues Stellen-Angebot einzufügen, klicken Sie auf "Stellenangebot hinzufügen".

| Stellenangebote                                          |                                         |          |                      |   |                        | DE -          | Wolfgang +     |
|----------------------------------------------------------|-----------------------------------------|----------|----------------------|---|------------------------|---------------|----------------|
| Start > Stellenangebote                                  |                                         |          |                      |   |                        |               |                |
| Liste der Angebote                                       |                                         |          |                      |   |                        | • Stellenange | bot hinzufügen |
|                                                          |                                         |          |                      |   |                        |               |                |
|                                                          |                                         |          |                      |   |                        |               |                |
| Q Stichwortsuche                                         | Vertragsart                             | ~        | Berufserfahrung      | ~ | Anfangsdatum (MM/JJJJ) |               | ~              |
| Berufsfeld 🗸                                             | Sprache des Angebotes                   | ~        | Recruiter            | ~ | Partner-Angebote       |               |                |
|                                                          |                                         |          |                      |   |                        | Zurücksetzen  | Suche          |
| Nicht veröffentlichte Angebote (0) Aktuelle Stellenangeb | ote (0) Abgelaufene Stellenangebote (0) |          |                      |   |                        |               |                |
|                                                          | Kein Stell                              | enangebo | t in dieser Ansicht. |   |                        |               |                |

Otto-von-Guericke-Universität Magdeburg Transfer- und Gründerzentrum Universitätsplatz 2 – 39106 Magdeburg Tel. +49 (0391) 67-58711, – Fax -42111 messen@ovgu.de – <u>http://firmenkontaktmesse.ovgu.de</u>

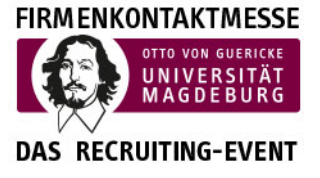

### 3.4 Ein Stellenangebot erstellen

Wenn Sie auf "**Stellenangebot Hinzufügen**" geklickt haben, erscheint die Eingabemaske:

| Ein Stellenangebot erstellen                           | × Abbrechen Ein Stellenangebot erstellen                                                                                                    |
|--------------------------------------------------------|----------------------------------------------------------------------------------------------------|
|                                                        |                                                                                                    |
| Details des Stellenangebotes                           |                                                                                                    |
| * Titel                                                |                                                                                                    |
| Titel der Stellenausschreibung (m/w/d)                 |                                                                                                    |
| * Ort(e)                                               | * Beschreibung                                                                                                    |
| Wählen Sie eine Stadt, eine Postleitzahl oder ein Land | B / U ǿ ¶+ ≣+ ≔ ≔ ≔ − % ⊠ ⊡ ■ ⊞ ⊃                                                                                                    |
| * Vertragsart                                          | C Ø                                                                                                    |
| · ·                                                    | Linternehmen-                                                                                                    |
| * Berufsfeld                                           | Under the first state of the state of the st |
| Berufsfeld auswählen 🗸                                 | Aufgabe:                                                                                                    |
| Position                                               | Gesuchtes Profil:                                                                                                    |
| ·                                                      |                                                                                                    |
| Tags                                                   | Gehalt:                                                                                                    |
|                                                        | Bewerbungsfrist:                                                                                                    |
| * Berufserfahrung                                      |                                                                                                    |
| STUDIERENDE / ABSOLVENT*INNEN                          |                                                                                                    |
| * Anfangsdatum (MM/JJJJ)                               |                                                                                                    |
| So bald wie möglich                                    |                                                                                                    |
| O Bestimmter Monat                                     |                                                                                                    |
| 05/2020                                                |                                                                                                    |

Hier können Sie jetzt Details zu Ihrem Stellenangebot eintragen. Alle Felder mit \* sind Pflichtfelder und müssen mit Daten gefüllt werden.

| eschäftsführer/in                                  |   |
|----------------------------------------------------|---|
| ato des CEO                                        |   |
| Date hochaden                                      | + |
| ndestgrose. 400 x 400 Proe, maximae bategrose 4 MB |   |
| unaung                                             |   |
| eschäftigte                                        |   |
|                                                    |   |

Bitte bei Gründung nur das Jahr angeben z.B. 2020 ohne Tag und Monat-

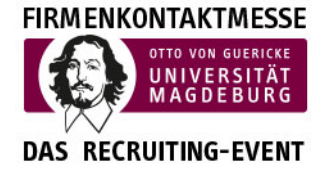

Otto-von-Guericke-Universität Magdeburg Transfer- und Gründerzentrum Universitätsplatz 2 – 39106 Magdeburg Tel. +49 (0391) 67-58711, – Fax -42111 messen@ovgu.de – <u>http://firmenkontaktmesse.ovgu.de</u>

| * Beschreibung |              |         |   |     |    |  |   |   |   |   |   |          |           |      |   |   |
|----------------|--------------|---------|---|-----|----|--|---|---|---|---|---|----------|-----------|------|---|---|
| В              | Ι            | U       | â | ¶ - | ≣≁ |  | I | Ē | Ē | - | ø | <b>1</b> | Ľ         |      | ⊞ | Ċ |
| C              | /            |         |   |     |    |  |   |   |   |   |   | Dat      | ei Hochla | aden |   |   |
| Unter          | Unternehmen: |         |   |     |    |  |   |   |   |   |   |          |           |      |   |   |
| Aufga          | abe:         |         |   |     |    |  |   |   |   |   |   |          |           |      |   |   |
| Gesu           | chtes l      | Profil: |   |     |    |  |   |   |   |   |   |          |           |      |   |   |
| Geha           | lt:          |         |   |     |    |  |   |   |   |   |   |          |           |      |   |   |
| Bewe           | erbung       | sfrist: |   |     |    |  |   |   |   |   |   |          |           |      |   |   |
|                |              |         |   |     |    |  |   |   |   |   |   |          |           |      |   |   |

Im Feld Beschreibungen können weitere Einträge vorgenommen werden, so z.B. "Datei downloaden", "Video einfügen", "Bild einfügen" usw.

| * Beschreibung    |                             |     |   |    |    |   |   |  |   |   |   |  |                 |          |   |
|-------------------|-----------------------------|-----|---|----|----|---|---|--|---|---|---|--|-----------------|----------|---|
| В                 | I                           | U   | 6 | ¶- | ≣∙ | I | I |  | ⊡ | - | ø |  | EK<br>eo einfüg | ⊞<br>aen | Ċ |
| Unte              | ernehm                      | en: |   |    |    |   |   |  |   |   |   |  |                 |          |   |
| Aufg              | abe:                        |     |   |    |    |   |   |  |   |   |   |  |                 |          |   |
| Gesuchtes Profil: |                             |     |   |    |    |   |   |  |   |   |   |  |                 |          |   |
| Bew               | Gehalt:<br>Bewerbungsfrist: |     |   |    |    |   |   |  |   |   |   |  |                 |          |   |
|                   |                             |     |   |    |    |   |   |  |   |   |   |  |                 |          |   |

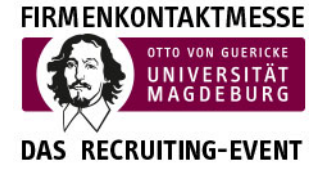

Otto-von-Guericke-Universität Magdeburg Transfer- und Gründerzentrum Universitätsplatz 2 – 39106 Magdeburg Tel. +49 (0391) 67-58711, – Fax -42111 messen@ovgu.de – <u>http://firmenkontaktmesse.ovgu.de</u>

| * Beschreibung |                   |          |   |    |    |     |   |   |   |   |         |           |         |   |   |
|----------------|-------------------|----------|---|----|----|-----|---|---|---|---|---------|-----------|---------|---|---|
| В              | Ι                 | <u>U</u> | ۵ | ¶- | ≣∙ | 100 | ⊨ | Ţ | Ņ | - | ô       |           | Ľ       | ⊞ | C |
| C              | ┛                 |          |   |    |    |     |   |   |   |   | Bild ei | nfügen (( | Ctrl+P) |   |   |
| Unte           | rnehm             | en:      |   |    |    |     |   |   |   |   |         |           |         |   |   |
| Aufg           | Aufgabe:          |          |   |    |    |     |   |   |   |   |         |           |         |   |   |
| Gesu           | Gesuchtes Profil: |          |   |    |    |     |   |   |   |   |         |           |         |   |   |
| Geha           | Gehalt:           |          |   |    |    |     |   |   |   |   |         |           |         |   |   |
| Bew            | Bewerbungsfrist:  |          |   |    |    |     |   |   |   |   |         |           |         |   |   |
|                |                   |          |   |    |    |     |   |   |   |   |         |           |         |   |   |

Haben Sie alle Eintragungen vorgenommen, klicken Sie bitte auf die grüne **Schaltfläche "Ein Stellenangebot erstellen"**. Jetzt sind alle Angaben getätigt. Sollte trotzdem noch ein Fehler sichtbar werden, können Sie diesen jeder Zeit korrigieren.

Nun öffnet sich ein neues Fenster und Sie sehen, das Stellenangebot noch nicht aktiviert.

|                                                                        | Stellenangebote                                                                                                    |                                                      | DE - Wolfgang -                                                                                                    |  |  |  |  |
|------------------------------------------------------------------------|----------------------------------------------------------------------------------------------------|------------------------------------------------------|----------------------------------------------------------------------------------------------------|--|--|--|--|
| Universität Magdeburg-<br>Backoffice Unternehmen<br>Parest bysöftearer | Bari 3 Standardgeton 3 Projektrostarbate Masseri - Test       Projektrostarbate Masseri - Test       N/A       Avzen core sessionie (uvoque visiti)       Extractatore Rescuiter (nicht für Studierende sict<br>Wolfgang schramm<br>  wolfgang schramm.578gmali.com | st maker<br>vener                                    |                                                                                                    |  |  |  |  |
|                                                                        | ← Liste<br>Details                                                                                                    |                                                      | ⊘ Ablehven     ▲ Beverber(0)     ● Anzeigen     Mebr - Beschreibung (Falls Sie eine pdf-Datei hochladen, fügen Sie bitte zusätzlich |  |  |  |  |
|                                                                        | Vertragsart                                                                                                    | befristete Stelle                                    | Textinhalte in die Stellenbeschreibung ein, um die Sichtbarkeit Ihrer Anzeige in der<br>Suchmaschine zu gewährleisten)              |  |  |  |  |
|                                                                        | Berufsfeld                                                                                                    | Design & Gestaltung                                  | Such has him e zu gewahneisten)                                                                                                    |  |  |  |  |
|                                                                        | Sichtbarkeit des Stellenangebots auf folgende Studiengänge<br>beschränken                                                                                                    | Für alle Studiengänge des Career Centers<br>sichtbar | Unternehmen: TUGZ Messen                                                                                                    |  |  |  |  |
|                                                                        | Gehalt                                                                                                    |                                                      |                                                                                                    |  |  |  |  |
|                                                                        | Berufserfahrung                                                                                                    | 3 bis 5 Jahre                                        |                                                                                                    |  |  |  |  |
|                                                                        | Berufsbild                                                                                                    |                                                      |                                                                                                    |  |  |  |  |
|                                                                        | Standort                                                                                                    | Magdeburg - Germany                                  |                                                                                                    |  |  |  |  |
|                                                                        | Land                                                                                                    | Germany                                              |                                                                                                    |  |  |  |  |
|                                                                        | Startdatum                                                                                                    | So bald wie möglich                                  |                                                                                                    |  |  |  |  |

Durch die Mitarbeiter des Transfer- und Gründerzentrum wird Ihr Stellenangebot aktiviert.

Otto-von-Guericke-Universität Magdeburg Transfer- und Gründerzentrum Universitätsplatz 2 – 39106 Magdeburg Tel. +49 (0391) 67-58711, – Fax -42111 messen@ovgu.de – <u>http://firmenkontaktmesse.ovgu.de</u>

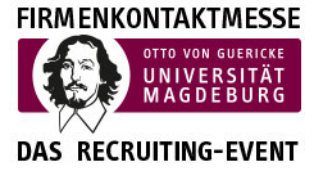

Anschließend erhalten Sie eine E-Mail mit der Bestätigung: "Ihr Stellenangebot Stellenangebotsname" wurde freigeschaltet.

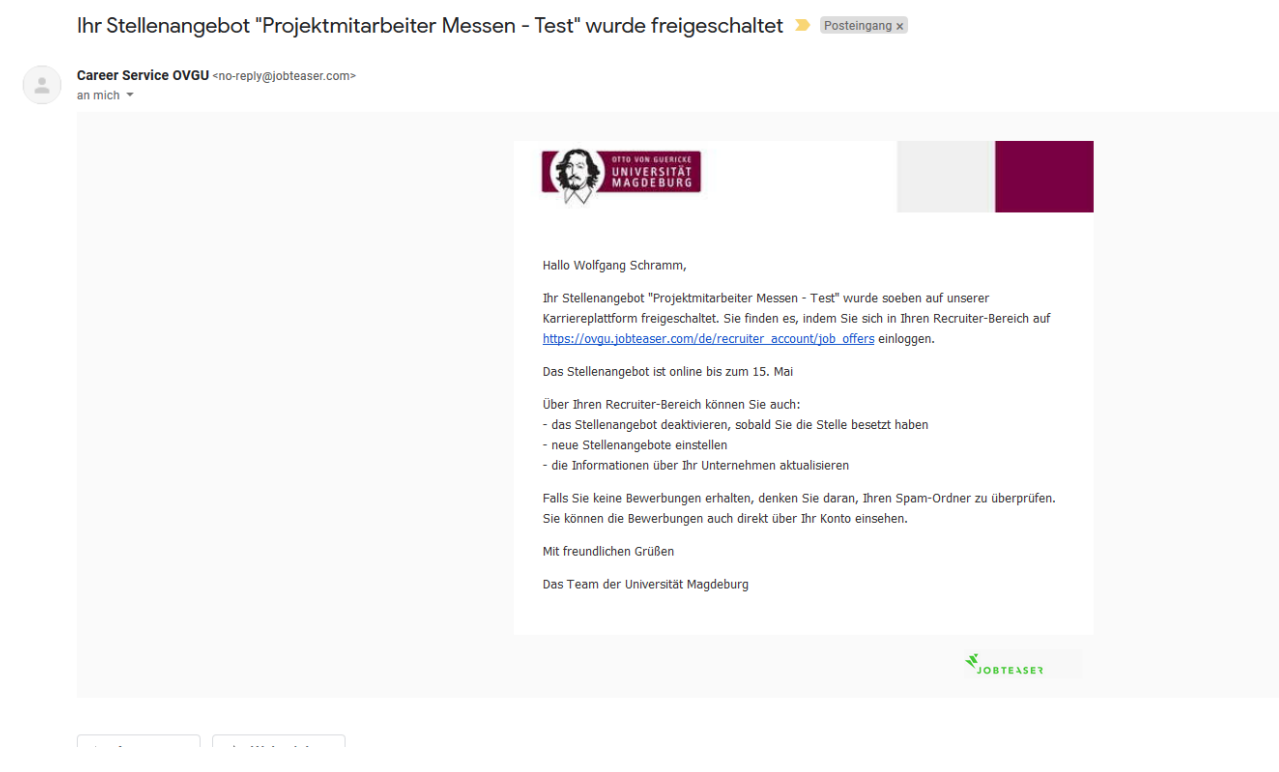

In der E-Mail finden Sie Hinweise für die weitere Bearbeitung des Stellenangebotes.

| Start | Start > Stellenangebote > Projektmitarbeiter Messen - Test > Kandidaten |  |  |  |  |  |  |  |
|-------|-------------------------------------------------------------------------|--|--|--|--|--|--|--|
| Pr    | Projektmitarheiter Messen - Test - Kandidaten                           |  |  |  |  |  |  |  |
|       |                                                                         |  |  |  |  |  |  |  |
|       | Stichwortsuche                                                          |  |  |  |  |  |  |  |
|       | Q Name, Hochschule, Studiengang, Kompetenzen                            |  |  |  |  |  |  |  |
|       | irweiterte Suche 🔻                                                      |  |  |  |  |  |  |  |
|       |                                                                         |  |  |  |  |  |  |  |
|       | icht behandelt 💿 Bestätigt 💿 Vielleicht 💿 Abgelehnt 💿                   |  |  |  |  |  |  |  |
| 0     | Ergebnis(se)                                                            |  |  |  |  |  |  |  |
|       |                                                                         |  |  |  |  |  |  |  |

Hier können Sie sehen, wie viele Bewerber sich auf Ihr Stellenangebot gemeldet haben und wenn Sie auf Bewerber klicken können Sie auch den Bewerber antworten.

FIRMENKONTAKTMESSE

Otto-von-Guericke-Universität Magdeburg Transfer- und Gründerzentrum Universitätsplatz 2 – 39106 Magdeburg Tel. +49 (0391) 67-58711, – Fax -42111 messen@ovgu.de – <u>http://firmenkontaktmesse.ovgu.de</u>

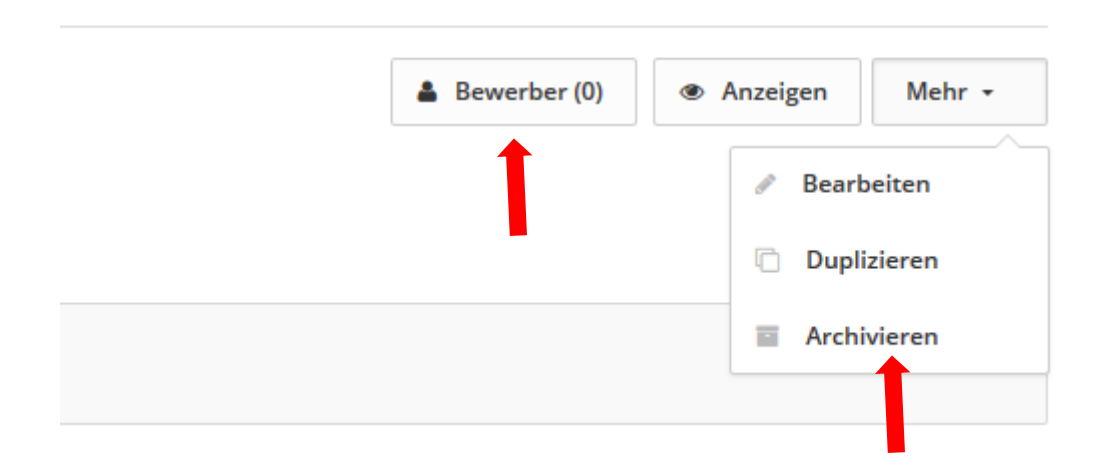

Nach Ablauf der Bewerbungsfrist können Sie das Stellenangebot archivieren und es ist dann nicht mehr in der Liste Stellenangebote zu sehen.

Sie haben die Möglichkeit, jeder Zeit Ihr Stellenangebot wieder zu veröffentlichen, dazu bitte auf die Schaltfläche "Wieder veröffentlichen" klicken.

FIRMENKONTAKTMESSE

Otto-von-Guericke-Universität Magdeburg Transfer- und Gründerzentrum Universitätsplatz 2 – 39106 Magdeburg Tel. +49 (0391) 67-58711, – Fax -42111 messen@ovgu.de – <u>http://firmenkontaktmesse.ovgu.de</u>

| 1 Am 16. April, von 18:30-19:30 Uhr UTC+1, führen wir eine geplante Wartung durch. Die Plattform wird in dieser Zeit nicht verfügbar sein. Wir danken für Ihr Verständnis.                                                                                 |                                                      |                                                                                                    |  |  |  |  |  |  |
|----------------------------------------------------------------------------------------------------|------------------------------------------------------|----------------------------------------------------------------------------------------------------|--|--|--|--|--|--|
| Stellenangebote                                                                                                    |                                                      | DE + Wolfgang +                                                                                                    |  |  |  |  |  |  |
| Suri ) Bellenangelose ) Projektmikarbeler Messen - Teet Projektmikarbeler Messen - Tees 2 (2) AKZAHL DER BESUCHE (UNIQUE VISITS) EINZELKLICKS AUF BEWI Kontaktdaten Recruiter (nicht für Studierende sich Wolfgang Schramm   wolfgang.schramm.57@gmail.com | t Instair<br>ERREN<br>ntbar)                         |                                                                                                    |  |  |  |  |  |  |
| Details                                                                                                    |                                                      | Bewerber (0)  Wieder veröffentlichen  Beschreibung (Falls Sie eine pdf-Datei hochladen, fügen Sie bitte zusätzlich Textinhalte in die Stellenbeschreibung ein um die Sichtbarkeit Ihrer Anzeige inter |  |  |  |  |  |  |
| Vertragsart                                                                                                    | befristete Stelle                                    | Suchmaschine zu gewährleisten)                                                                                                    |  |  |  |  |  |  |
| Berufsfeld                                                                                                    | Design & Gestaltung                                  | _                                                                                                    |  |  |  |  |  |  |
| Sichtbarkeit des Stellenangebots auf folgende Studiengänge<br>beschränken                                                                                                    | Für alle Studiengänge des Career Centers<br>sichtbar | Unternehmen: TUGZ Messen                                                                                                    |  |  |  |  |  |  |
| Gehalt                                                                                                    |                                                      |                                                                                                    |  |  |  |  |  |  |
| Berufserfahrung                                                                                                    | 3 bis 5 Jahre                                        |                                                                                                    |  |  |  |  |  |  |
| Berufsbild                                                                                                    |                                                      |                                                                                                    |  |  |  |  |  |  |
| Standort                                                                                                    | Magdeburg - Germany                                  |                                                                                                    |  |  |  |  |  |  |
| Land                                                                                                    | Germany                                              |                                                                                                    |  |  |  |  |  |  |
| Startdatum                                                                                                    | So bald wie möglich                                  |                                                                                                    |  |  |  |  |  |  |

# 4. Sonstiges

Wir sind bemüht, unseren Leitfaden so nutzerfreundlich wie möglich zu gestalten. Gern nehmen wir Ihre Anregungen und Hinweise für eine bessere Handhabung entgegen. Nutzen Sie hierfür unsere E-Mail-Adresse <u>messen@ovgu.de</u>.